U Positivo - UTFPR - PUCPr - 11/02/2019 - 12:36:33.6

Prof Dr P Kantek (pkantek@gmail.com) Aquecimento em algoritmos VIVOp75a, V: 1.05 1 - 1 \_\_\_\_\_ / \_\_\_\_ / \_\_\_\_

# Gráficos em Maple V

A Maple além de ser um processador simbólico, linguagem de programação, editor de textos matemáticos, é também um excelente produtor de gráficos. Vão-se estudar aqui algumas ferramentas disponíveis no Maple V.

## Gráfico de uma função

O comando é o

plot(f(x),x=a..b,y=c..d,opção1, opção2, ...);

onde cada um destes operandos indica: é o comando maple que gera plot o gráfico f(x)é a função da qual se quer o gráfico x=a..bvariação do domínio da função - começa em a e termina em b variação da imagem da função - começa em c<br/>  ${\rm e}$ v=c..d termina em d e é opcional opçõesopção... desejadas para o gráfico

Seja o exemplo de construir a parábola  $2 + x^2$ , com intervalo de x de [0, 4].

Um comando simples para isso é

> plot(2+x^2,x=0..4);

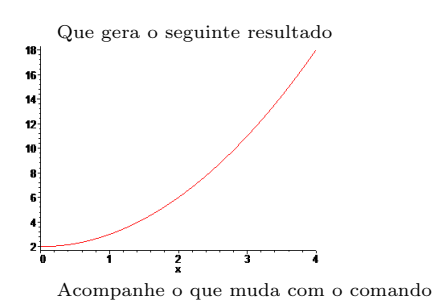

> plot(2+x^2,x=0..4,y=2..infinity);

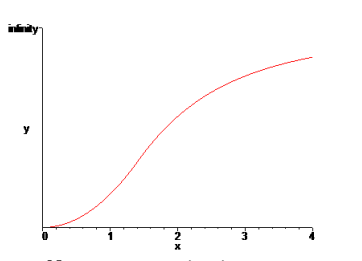

Note que no primeiro caso, como o eixo y não foi definido, o Maple calcula-o e mandar ver. No segundo caso, como há uma especificação, o Maple a obedece.

A seguir a lista de opções. Todas são fornecidas na forma de uma palavra chave, seguida por um igual e depois um valor. Assim: opção=valor.

- axes Tem 4 valores: FRAME, BOXED, NORMAL ou NONE. Boxed desenha uma caixa em volta do gráfico e None não desenha os eixos.
- axesfont Dá o nome da família de tipos usadas para marcar os eixos. Por exemplo axesfont=[TIMES, ROMAN, 20].
- color Dá a cor do gráfico. Pode ser (entre outras): green, red, yellow, orange, pink, ... . Pode ser também na forma COLOR(RGB, r,g,b) onde r, g e b são números reais entre 0 e 1 que compõe a cor pedida.
- **coords** Indica o sistema de coordenadas utilizado. Pode ser (entre outros) *bipolar*, *cardioid, cartesian, polar*, etc. O padrão é *cartesian*.

- filled Se for true indica que a região entre o eixo e a curva será pintada. O padrão é false.
- **labels** Define o nome dos eixos. No formato labels = [x, y]. O padrão é usar os nomes das variáveis na função.
- **linestyle** Inteiro de 1 a 4, indicando sólido (1) ou pontilhado (4), ou valores intermediários.
- scaling Pode ser *CONSTRAINED* ou *UNCONSTRAINED*. O padrão é *UN....* Indica a proporção entre as escalas dos eixos.
- Outras opções Que devem ser estudadas na literatura: adaptative, discont, font, labelsdirection, labelfont, legend, numpoints, style, symbol, symbolsize, thickness, thickmarks, title, titlefont, view, xtickmarks, ytickmarks.

## Vários gráficos no mesmo desenho

Para colocar mais de um gráfico no mesmo desenho, deve-se usar o mesmo comando, mas em cada um dos parâmetros deve-se usar uma lista, formada pelos parâmetros individuais de cada gráfico. Quando um parâmetro é comum, não é necessário criar a lista. Note que os domínios das funções (o x) devem ser comuns.

Veja-se a construção de um gráfico envolvendo as curvas de seno e coseno.

Digite isso no maple e veja o resultado Outra hipótese, boa quando não há nenhuma coincidência e os gráficos devem ser mostrados juntos por alguma outra razão é:

- 1. Chamar o pacote plots (with(plots)).
- Criar cada gráfico, com suas especificidades, mas colocando-o em uma variável qualquer.
- Usar o comando display para mostrar todas as variáveis (gráficos) criadas.

Veja no exemplo

#### > with(plots):

- > u1:=plot(sin(x),x=-Pi..Pi,color=blue):
- > u2:=plot(cos(x),x=-2\*Pi..2\*Pi,color=green): > display (u1,u2);

Com o seguinte resultado:

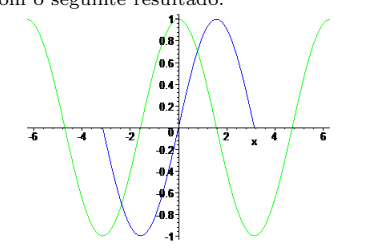

### Gráficos Tridimensionais

O comando agora é plot3d que é muito parecido com o plot, sujeito apenas às modificações devidas ao novo eixo.

Antes, um exemplo

> plot3d(sin(x)\*cos(y),x=-Pi..Pi, y=-3\*Pi..3\*Pi);

Execute este comando no Maple e veja que belo desenho.

As opções do comando plot3d são muitas e variadas. Vale uma consulta à referência para estudálas.

Antes de encerrar uma minhoca infinita:

#### > with(plots):

- > a:=2: b:=4: c:=3: d:=5: r:=2/3: s:=2: > cur:=[-r\*cos(a\*t)+s\*cos(b\*t),r\*sin(a\*t)+
- s\*sin(b\*t),sin(d\*t)+sin(c\*t)/2]:
- > tubeplot(cur,radius=0.4,t=0..2\*Pi,grid=[50,20]);

Que apresentou:

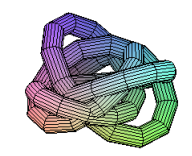

# Animações e gravação direto

Há todo um conjunto de comandos que preparam animações, aqui consideradas como um conjunto de arquivos planos, gerados em sequencia. Vejase por exemplo, a seguinte sequência de figuras de Lissajous:

#### with (plots):

- Y:=animatecurve([sin(3\*t),sin(4\*t),t=0..2\*Pi], numpoints=80,thickness=2,frames=10,
- tickmarks=[0,0],scaling=constrained):

> display(Y);

Com o seguinte resultado:

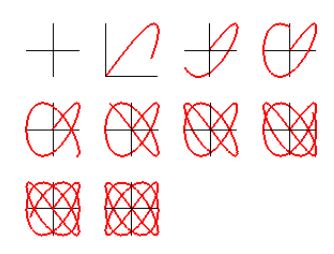

Para gravar as imagens em arquivos em disco (formatos EPS, GIF, BMP, JPG, etc) O jeito mais fácil é clicar com o botão direito na imagem e depois responder o nome do arquivo como resposta à questão *Export as* do Maple.

Mas, existe um comando que faz isso, chamado plotsetup, que estabelece onde os desenhos vão ser gravados. O comando é

#### plotsetup(device,arquivo,opções)

device é o tipo de arquivo e pode ser ps, gif, jpeg, bmp,... arquivo é o nome completo do arquivo a gravar e opções dependem do device. Consulte as referências para saber mais deste comando.

# Para você fazer

1. Refaça todos os exemplos desta folha, primeiro de maneira literal e depois variando um dos parâmetros de cada vez para verificar qual o resultado gerado.

2. Na gincana 2012 da Eng. Mecânica as equipes precisam produzir um carrinho movido à ar comprimido. Suponha que o seu carrinho teve o seguinte desempenho:

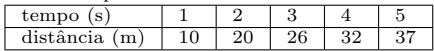

De posse destes dados, use o Maple para construir um gráfico mostrando o desempenho do seu carrinho. Escreva no verso desta folha qual o comando Maple usado e rascunhe a lápis qual o jeitão do gráfico produzido.

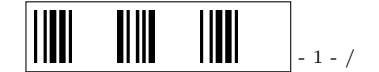